## Adgangsveje til dine fjernvarmedokumenter

Dine elektroniske fjernvarmedokumenter indeholder bl.a. årsopgørelser, følgeskrivelser, styringstabeller, budgetter og indkaldelse til generalforsamlingen.

Der er fire forskellige måder, at se dine dokumenter på og hver af dem har egen beskrivelse på de følgende sider:

- 1. Via vedhæftede filer på din betalingsserviceoversigt, som kan tilgås via din private online banking. Dokumenterne er vedhæftet februar oversigten. Denne mulighed forudsætter, at din opkrævning er tilmeldt betalingsservice.
- 2. Via vores hjemmeside, <u>www.hjfjv.dk</u>
- 3. Via "eForsyning" som er en fælles hjemmeside for landets fjernvarmeselskaber.
- 4. Via en App til eForsyning.

Nogle kan også se dokumenterne via e-boks, men det skyldes at bankkontoen er tilmeldt til eboks.

Benytter du ikke betalingsservice modtager du dine dokumenter i din fysiske postkasse.

#### Forbrugernumre og adgangskoder.

Visning via bankkontoudtog kræver ingen forbrugernummer eller adgangskode.

Visning via hjemmesiden, eForsyning og App´en eForsyning, kræver forbrugernummer ogadgangskode. Forbruger nummer og adgangskode kan findes på følgende måder:

- På "Følgeskrivelse årsopgørelsen 2019" eller tidligere, som kan ses som en vedhæftet fil på din bankkonto udtog. Se evt. næste afsnit "Via bankkontoudtog"
- På månedsoversigten fra betalingsservice, hvor sidste acontorate blev trukket
- På det postkasse-omdelte dokument i april 2017, som blandt andet omhandlede Vedtægtsændringer
- På velkomstbrevet modtaget ved oprettelse som fjernvarmekunde

Er disse muligheder ikke brugbare, så kontakt os pr. mail på adressen <u>mail@hjfjv.dk</u> eller ved personlig henvendelse på værket.

# Via bankkontoudtog, hvis du benytter betalingsservice:

- Log ind på din personlige netbank og find det kontoudtog som viser det automatiske træk via betalingsservice, som er trukket i februar måned. Det skal være februar udtoget, da det er det eneste udtog, hvor dine dokumenter er vedhæftet. Her er der dokumenterne vedhæftet som filer.
- Nedenfor er der vis et eksempel på et kontoudtog.

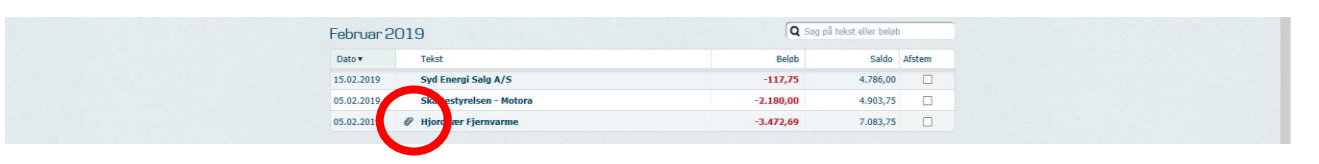

• En af de vedhæftede filer er "Følgeskrivelse årsopgørelsen 2018" På denne følgeskrivelse er forbrugernummer og kode til eForsyning oplyst.

## Via hjemmesiden:

• Log ind på eForsyning via hjemmesiden på <u>www.hjfjv.dk</u> og tryk på Mine Dokumenter

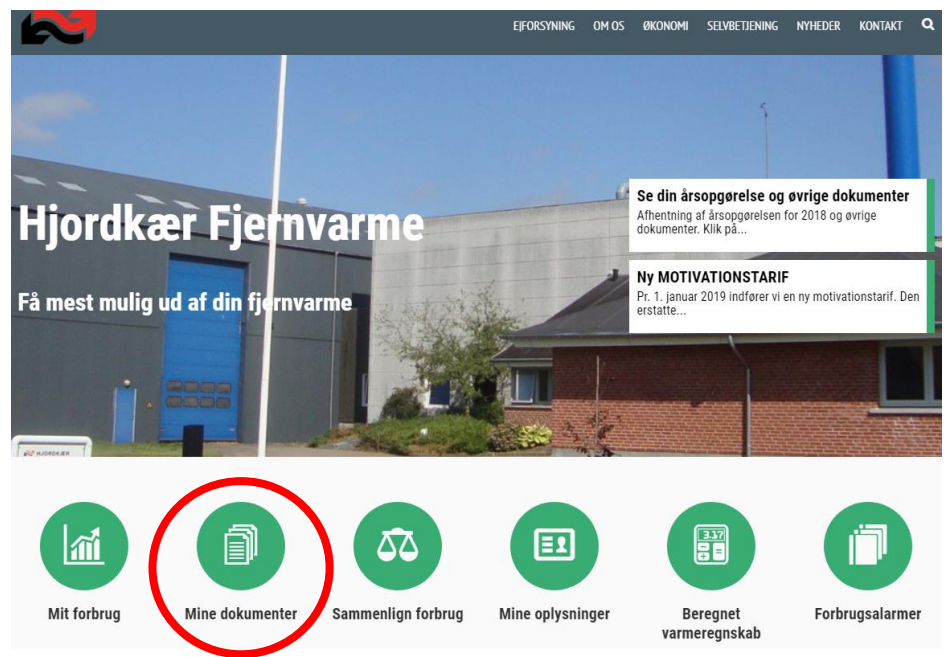

• Log på under forbrugernummer med forbrugernummer og kode som oplyst i på første side.

|    | E Forsyning<br>Log ind med |
|----|----------------------------|
| 1. | Forbrugernummer E-mail     |
| 2. | Forbrugernummer *          |
| 3. | Kode (4 cifre) *           |
|    | Husk mig                   |

• Vælg det relevante dokument (f.eks. Følgeskrivelse årsopgørelse 2018)

| /ine dokumenter                                                      |               |  |  |
|----------------------------------------------------------------------|---------------|--|--|
| Overskrift                                                           | Dato          |  |  |
| Følgeskrivelse Årsopgørelse 2018                                     | 24. jan. 2019 |  |  |
| Indkaldelse generalforsamling 02-04-2019                             | 24. jan. 2019 |  |  |
| Styringstabel med 5 års forbrug - afkøling - graddage - samt normtal | 18. jan. 2019 |  |  |
| Budget 2019                                                          | 1. jan. 2019  |  |  |
| Opgørelse 11730                                                      | 31. dec. 2018 |  |  |
| Valkametheou nu fachrunar 00 00 0040 (Aldual)                        | 5 opr 2040    |  |  |

#### Via internettet:

- Log ind på eForsyning via <u>www.hjfjv.dk/eforsyning//#/mine-dokumenter</u>
- Log på under forbrugernummer med forbrugernummer og kode som oplyst i på første side.

|    | ←<br>E Forsyning<br>Log ind med |
|----|---------------------------------|
| 1. | Forbrugernummer E-mail          |
| 2. | Forbrugernummer *               |
|    | Kode (4 cifre) *                |

Vælg det relevante dokument (f.eks. Følgeskrivelse årsopgørelse 2018)

| Mine dokumenter                                                      |               |  |  |
|----------------------------------------------------------------------|---------------|--|--|
| Overskrift                                                           | Dato          |  |  |
| Følgeskrivelse Årsopgørelse 2018                                     | 24. jan. 2019 |  |  |
| Indkaldelse generalforsamling 02-04-2019                             | 24. jan. 2019 |  |  |
| Styringstabel med 5 års forbrug - afkøling - graddage - samt normtal | 18. jan. 2019 |  |  |
| Budget 2019                                                          | 1. jan. 2019  |  |  |
| Opgørelse 11730                                                      | 31. dec. 2018 |  |  |
| Valkamalhani ni farkanaa 00.00.0040 (Aldua)                          | 5 onr 2040    |  |  |

## Via eForsyning App:

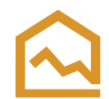

- Installer eForsyning App fra enten App Store eller Google Play Butik
- Log ind på eForsyning App'en ved at vælge 'Hjordkær Fjernvarmeværk' på værkslisten

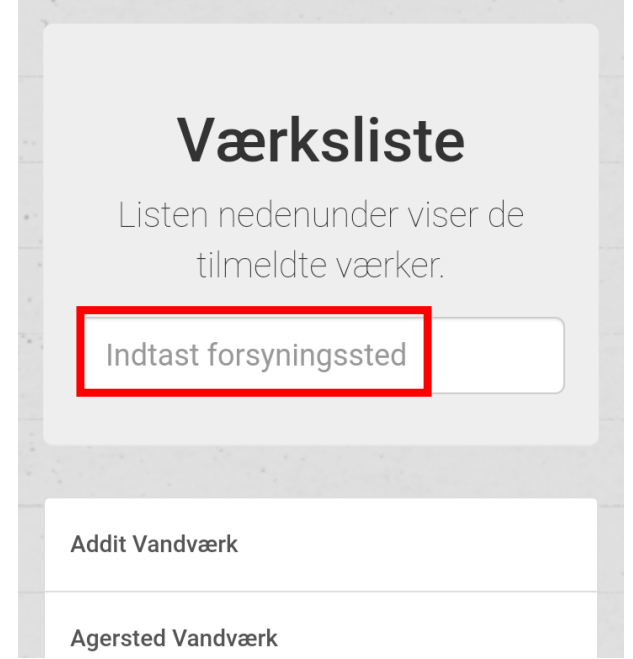

• Log på under forbrugernummer med forbrugernummer og kode som oplyst i på første side

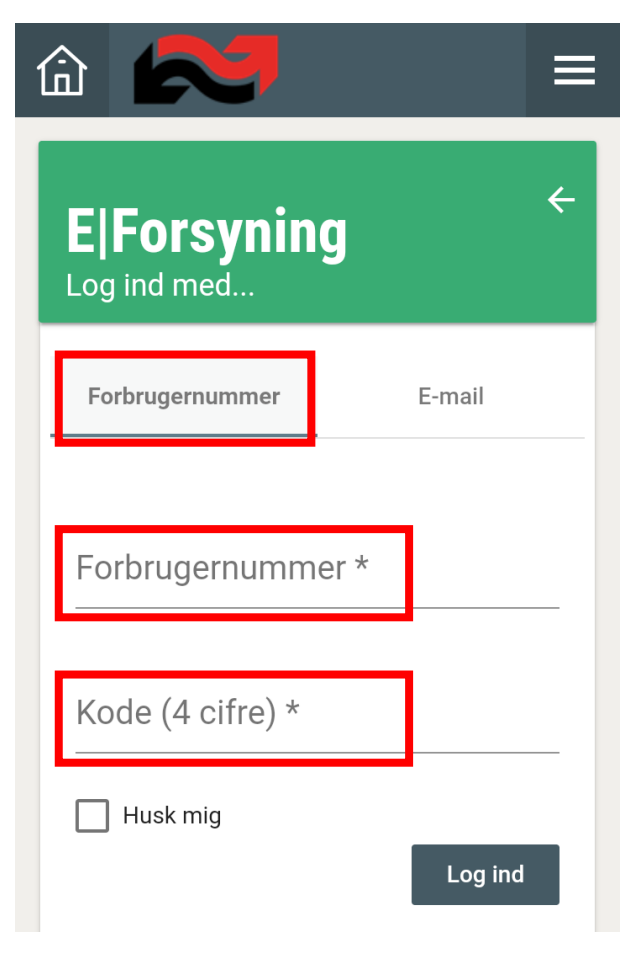

• Tryk på huset i øverste venstre hjørne og vælg Mine dokumenter

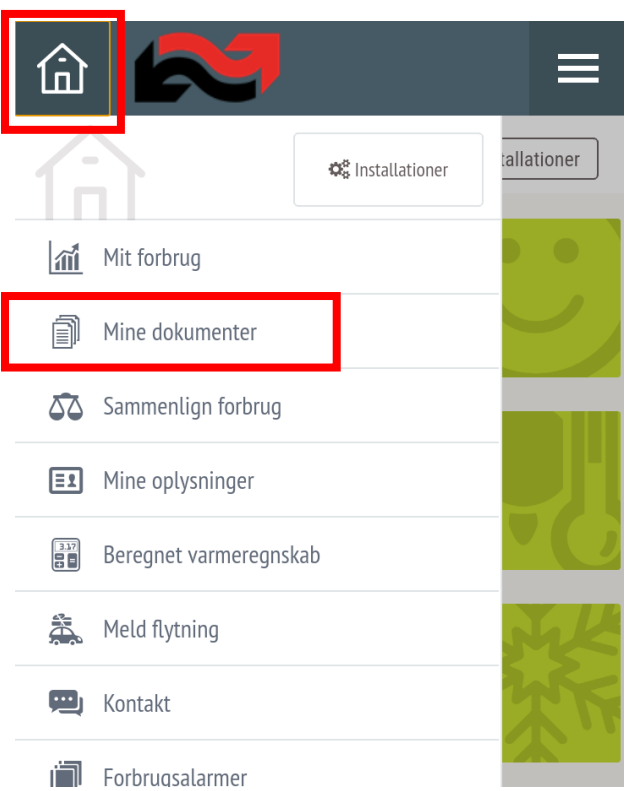

• Vælg det relevante dokument (f.eks. Følgeskrivelse årsopgørelse 2018)

| ŵ 💦                                                                     | ≡                   |
|-------------------------------------------------------------------------|---------------------|
| O                                                                       | Installationer      |
| Mine dokumenter                                                         |                     |
| Overskrift                                                              | Dato                |
| Følgeskrivelse Årsopgørelse 2018                                        | 24.<br>jan.<br>2019 |
| Indkaldelse generalforsamling 02-04-<br>2019                            | 24.<br>jan.<br>2019 |
| Styringstabel med 5 års forbrug -<br>afkøling - graddage - samt normtal | 18.<br>jan.<br>2019 |
| Budget 2019                                                             | 1. jan.<br>2019     |
|                                                                         | 31.                 |